送迎バスのご利用は、スマートフォンや携帯電話から簡単予約のBusCatchサービスをご利用ください

## バス送迎サービスご利用マニュアル

## 利用者登録

サービスを利用する為に、「利用者登録」をしましょう。

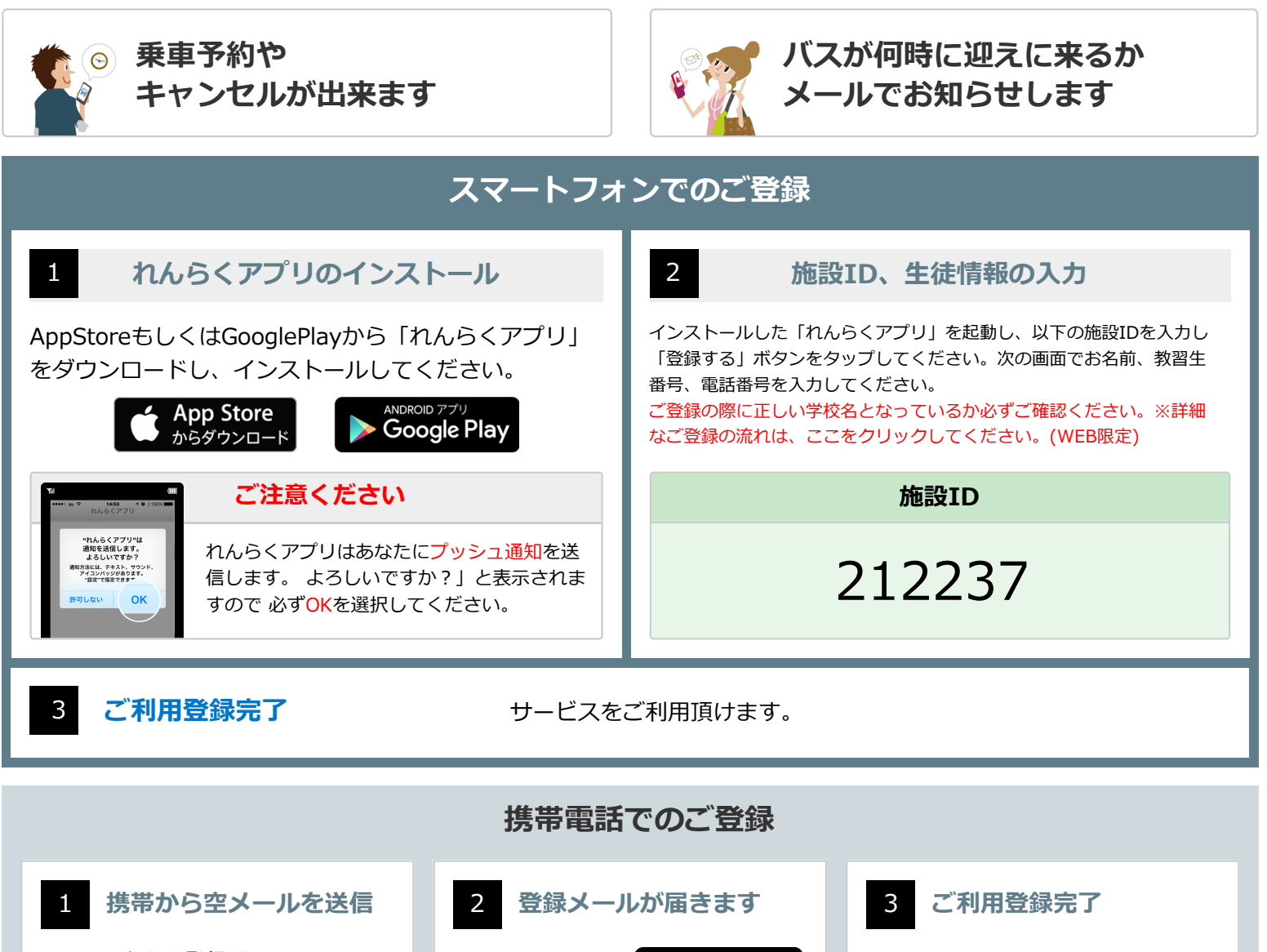

QRコードから登録サイ トにアクセス、または下 記宛先に空メールを送信 して下さい。

> tsuchiyamacs@buscatch.jp

登録用メールが 届きますので、 本文中のリンク を選択してくだ さい。

**メールが届きます** ルが で、 ンク くだ <sup>TELURLからメールアドレスを登録して イだは、 <sup>TELURLからメールアドレスを登録して イだはい <sup>TELURLからメールアドレスを登録して イだはい <sup>TELURLからメールアドレスを登録して イださい <sup>TELURLからメールアドレスを登録して</sup></sup></sup></sup></sup>

> < 初用省コードン 施設ID:123456 システム利用コード:1234567890@111

登録が無事終わった事をお知らせ する登録完了メールが届きます。

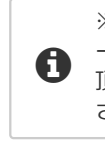

※メールが届かない場合は、メ ール受信設定・解除方法をご覧 頂き、受信設定を変更してくだ さい。

※端末の種類やOSバージョンによって表示が異なる場合があります

上記手順を全て行っても解決しない場合はれんらくアプリの問合わせページ「システムに関するお問い合わせ」より以下の情報を記入しお問い合わせ下さい

(1)端末の種類(Android/iPhone)
(2)端末の型番
(3)OSのバージョン
(4)キャリア
(5)セキュリティや省工ネ等の常駐アプリの名称
(6)PUSH通知が届かなくなった時期

お気軽にお問い合わせください
079-492-1307